### Aandachtspunten voor Gemeentelijke Coördinatoren

Versie: 02/05/2023

**DIGITAAL** VLAANDEREN Vlaamse overheid/

19

## Inhoudstafel

- 1. Slaapplek status
- 2. Aandachtspunten
  - 2.1. Slaapplek status: "Onbeschikbaar"
  - 2.2. Slaapplek status: "Verliesplaats"
  - 2.3. Slaapplek status: "Correctie Vereist"
  - 2.4. Overschreden einddatum verlengen
- 3. Stappenplan voor de meest voorkomende fouten

#### Wat te doen bij een slaapplek status gelijk aan:

- 3.1. "Onbeschikbaar", maar moet op "Beëindigd" komen te staan.
- 3.2. <u>"Onbeschikbaar", maar moet op "Beschikbaar" komen te staan.</u>
- 3.3. <u>"Correctie vereist", indien de slaapplek WEL opvang aanbiedt.</u>
- 3.4. <u>"Correctie vereist", indien de slaapplek GEEN opvang aanbiedt</u>.
- 3.5. <u>"Correctie vereist", als de slaapplek is toegewezen tijdens een geplande onderbreking.</u>
- 3.6. <u>"Correctie vereist", doordat de slaapplek is toegewezen tijdens een geschrapte onderbreking.</u>

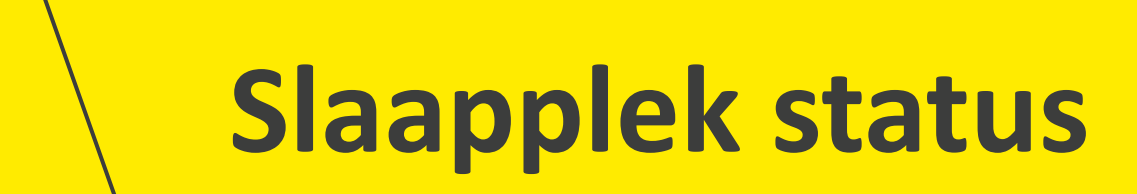

## Slaapplek Status (Overzicht)

| Niet Gevalideerd = De slaapplek is niet gevalideerd, wat betekent dat de validatiestatus = In validatie.                                |
|----------------------------------------------------------------------------------------------------|
| Beschikbaar = De slaapplek is gevalideerd, beschikbaar in tijd en nog niet toegewezen.                                                  |
| Onbeschikbaar = De slaapplek is gevalideerd, maar tijdelijk niet beschikbaar in tijd en kan dus ook niet toegewezen worden.             |
| Toegewezen = De slaapplek is gevalideerd, beschikbaar in tijd en is toegewezen.                                                         |
| Verliesplaats = De slaapplek is gevalideerd, beschikbaar in tijd, maar kan niet toegewezen worden.                                      |
| <b>Correctie Vereist</b> = De slaapplek is gevalideerd, toegewezen, maar niet beschikbaar in tijd. Een correctie is vereist!            |
| Correctie Vereist = De slaapplek is gevalideerd, aangegeven als verliesplaats, maar niet beschikbaar in tijd. Een correctie is vereist! |
| Geweigerd = De slaapplek is geweigerd. U kan de status niet meer wijzigen eens de status op "Geweigerd" staat.                          |
| Beëindigd = De slaapplek biedt geen opvang meer aan. U kan de status niet meer wijzigen eens de status op "Beëindigd" staat.            |

## **Slaapplek Status (samenstelling)**

| Validatiestatus -        | + Beschikbaarheid in tijd - | – Toewijzingsstatus =                       | Slaapplek status  |
|--------------------------|-----------------------------|---------------------------------------------|-------------------|
| In validatie (standaard) | Beschikbaar/Onbeschikbaar   | Toegewezen/Niet<br>Toegewezen/Verliesplaats | Niet Gevalideerd  |
| Gevalideerd              | Beschikbaar                 | Niet Toegewezen                             | Beschikbaar       |
| Gevalideerd              | Beschikbaar                 | Toegewezen                                  | Toegewezen        |
| Gevalideerd              | Beschikbaar                 | Verliesplaats                               | Verliesplaats     |
| Gevalideerd              | Onbeschikbaar               | Niet Toegewezen                             | Onbeschikbaar     |
| Gevalideerd              | Onbeschikbaar               | Toegewezen                                  | Correctie Vereist |
| Gevalideerd              | Onbeschikbaar               | Verliesplaats                               | Correctie Vereist |
| Geweigerd                | Beschikbaar/Onbeschikbaar   | Toegewezen/Niet<br>Toegewezen/Verliesplaats | Geweigerd         |
| Beëindigd                | Beschikbaar/Onbeschikbaar   | Toegewezen/Niet<br>Toegewezen/Verliesplaats | Beëindigd         |

# Aandachtspunten

## Aandachtspunt #1: Slaapplek status - "Onbeschikbaar"

#### Onbeschikbaar

Slaapplekken met status = **ONBESCHIKBAAR** zijn slaapplekken die buiten het beschikbaarheidsinterval vallen. <u>3 scenarios:</u>

- 1. De slaapplek is **pas in de toekomst beschikbaar**.
- 2. De hoofd einddatum van de slaapplek is overschreden.
- Er is een onderbreking (= een pauze in de beschikbaarheid) waardoor de slaapplek
   tijdelijk onbeschikbaar is.

## Aandachtspunt #2: Slaapplek status - "Verliesplaats"

#### Verliesplaats

Een verliesplaats is een plaats die je verliest wegens de samenstelling van verschillende families in één opvangplaats (vb. 1 moeder met 2 kinderen vestigen zich in een opvangplaats met 4 beschikbare plaatsen, maar het gezin wil liefst niet nog een vreemdeling in dezelfde kamer hebben). Dan geeft u als Gemeentelijke Coördinator aan dat die slaapplek een verliesplaats is.

## Aandachtspunt #3: Slaapplek status - "Correctie vereist"

#### Correctie Vereist

Een **Correctie Vereist** status krijg je als een slaapplek is **Toegewezen** (of een **Verliesplaats** is), maar de slaapplek **NIET MEER beschikbaar is in tijd** (m.a.w. = **Onbeschikbaar**).

Er zijn in totaal 3 scenario's die de slaapplek status **Correctie Vereist** veroorzaken:

- 1. Einddatum is overschreden, maar de slaapplek biedt nog opvang aan en er is nog steeds iemand aan toegewezen.
- Opvangplaats tijdelijk niet meer beschikbaar wegens een onderbreking en er is nog steeds iemand aan toegewezen.
- Einddatum is overschreden, en de slaapplek biedt geen opvang meer aan, maar er is nog steeds iemand aan toegewezen.

## Aandachtspunt #4: Overschreden einddatum verlengen

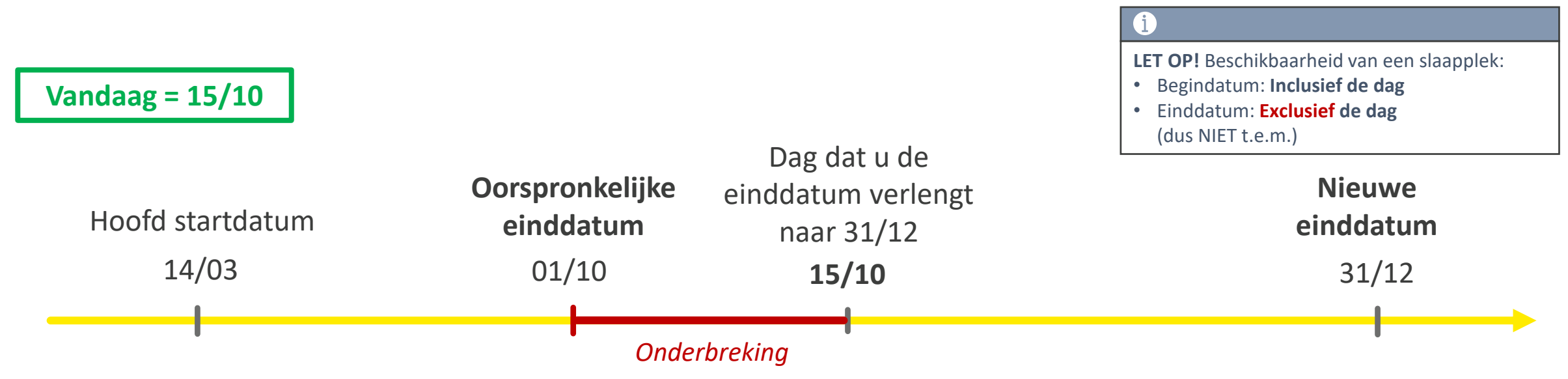

Indien de einddatum is overschreden en u verlengt deze 2 weken na de overschrijding naar de toekomst, dan zal er **een onderbreking worden toegevoegd** voor die 2 weken.

In dit voorbeeld is de oorspronkelijke einddatum 1/10 overschreden, maar de slaapplek biedt nog opvang aan. De GC merkt dit pas op 15/10 en verlengt de einddatum. Voor de periode van 1/10 – 15/10 wordt er dan automatisch een onderbreking toegevoegd! Op 15/10 is de slaapplek weer beschikbaar.

# Dashboard raadplegen via hoofdpagina

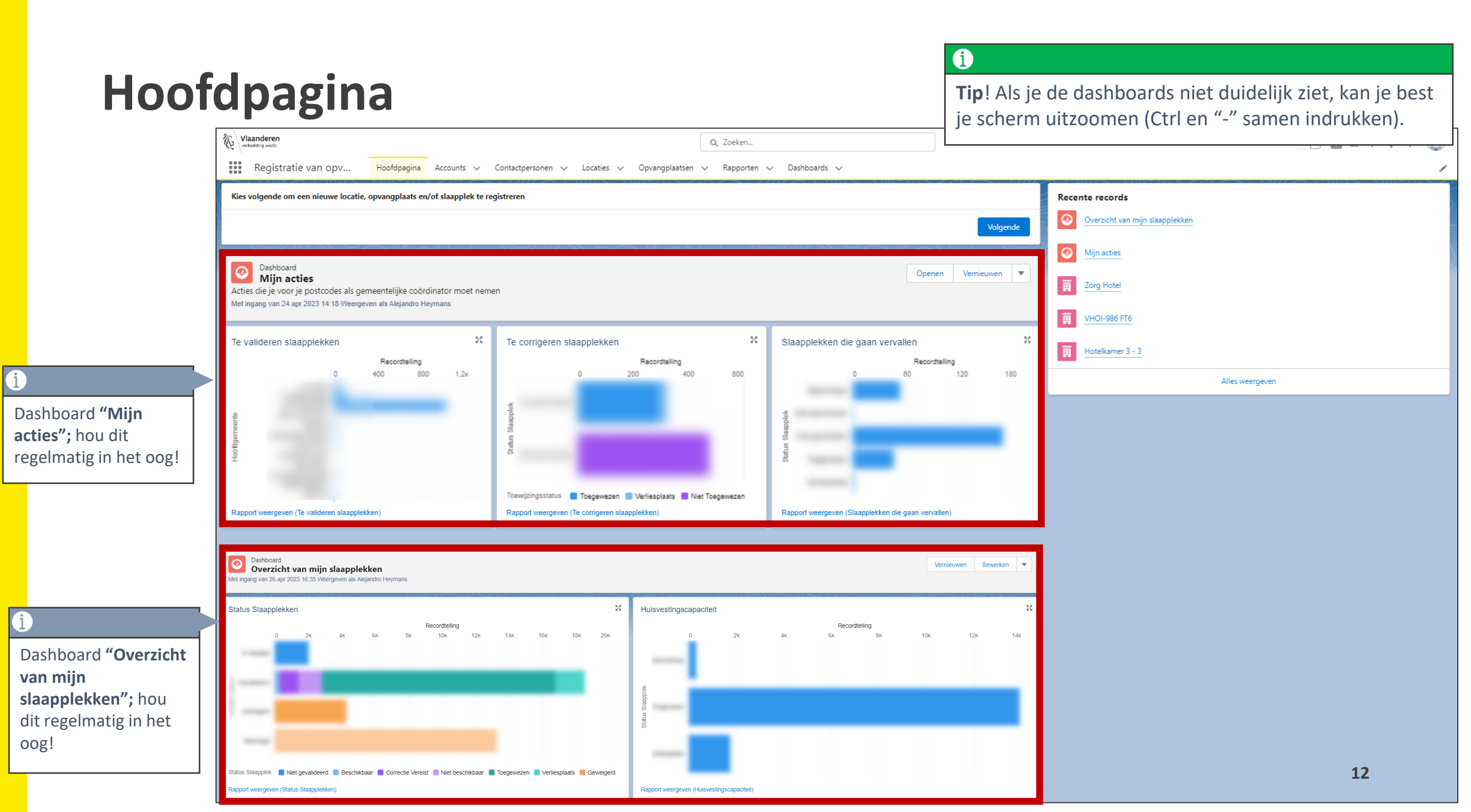

## Stappenplan voor de meest voorkomende fouten

Wat te doen bij een slaapplek status gelijk aan "Onbeschikbaar", maar moet op "Beëindigd" komen te staan

Omschrijving fout: De slaapplek status staat op "Onbeschikbaar" doordat de hoofd einddatum is overschreden, maar <u>de slaapplek zal nooit meer opvang aanbieden</u>. De validatiestatus moet dus gewijzigd worden naar "Beëindigd".

#### Te ondernemen acties:

- 1. Ga naar de detailpagina van de opvangplaats.
- 2. Druk op "Validatie".
- 3. Selecteer "Beëindigd" en duidt de desbetreffende slaapplek aan.
- 4. Druk op "Opslaan".

Indien het gastgezin niet 100% zeker is dat ze nooit meer opvang zullen aanbieden, dan kan je ook de einddatum naar de toekomst wijzigen EN een onderbreking invoeren tot en met de einddatum!

| Vlaanderen<br>verbending weist                                                                                                  | Q Zoeken                                           | i                                                                                   |                                                                                             |
|----------------------------------------------------------------------------------------------------|----------------------------------------------------|-------------------------------------------------------------------------------------|---------------------------------------------------------------------------------------------|
| Registratie van opv Hoofdpagina Accounts V Contactpersonen V Lou<br>Slaapplek<br>SP-034726                                      | caties 🗸 Opvangplaatsen 🗸 Rapporten 🗸 Dashboards 🗸 | Ga n<br>slaap<br>opva                                                               | aar <b>de detailpagina van een</b><br>pplek door op de naam van de<br>angplaats te klikken. |
| Slaapplek Status Opvangplaats Beschikbaarheidstatus Toewijzingsstatus<br>Onbeschikbaar Kamer A Niet Beschikbaar Niet Toegewezen |                                                    |                                                                                     |                                                                                             |
| Details Slaapplek Historiek                                                                                                    |                                                    | Beschikbaarheden (2)                                                                |                                                                                             |
| ∨ Informatie                                                                                                    |                                                    | AV-0083780<br>Type: Beginda<br>Datum: 21/10/2                                       | latum<br>2022                                                                               |
| Slaapplek Naam<br>SP-034726<br>Slaapplek Status                                                                                 | Beschrijving<br>Type                               | AV-0083792           Type:         Einddat           Datum:         25/10/2         | tum<br>2022                                                                                 |
| Onbeschikbaar<br>Opvangplaats                                                                                                   | Slaapkamer                                         |                                                                                     | Alles weergeven                                                                             |
| 1                                                                                                    |                                                    | Toewijzingen (3)                                                                    |                                                                                             |
| Status staat op <i>"Onbeschikbaar".</i>                                                                                         | Slaapplek Validator                                | TW-086320<br>Status: Toegew<br>Vanaf Datum: 21/10/2                                 | vezen<br>2022                                                                               |
| Validatie Datum<br>21/10/2022                                                                                                   | Geplande datum van beëindiging 🕚                   | TW-086326           Status:         Niet To:           Vanaf Datum:         15/12/2 | vegewezen<br>2022                                                                           |
| ✓ Beschikbaarheidsinformatie Beschikbaarheidstatus                                                                              | Hoofd Startdatum                                   | TW-086329       Status:     Niet Too       Vanaf Datum:     25/10/2                 | vegewezen<br>2022                                                                           |
| Onbeschikbaar                                                                                                    | 21/10/2022<br>Hoofd Einddatum<br>25/10/2022        |                                                                                     | Alles weergeven                                                                             |
| ·                                                                                                    | Hoofd einddatum is overschreden.                   |                                                                                     |                                                                                             |

| <b>a</b>                         |                     |                 |                    |        |              |          |           |          |          |          |        |        |      |        | 1      |     |             |     |      |      |      |      |        |      |        |        |                                                                                                    |       |     |        |        | _    |      |         |        |          |      |        |      |        |
|----------------------------------|---------------------|-----------------|--------------------|--------|--------------|----------|-----------|----------|----------|----------|--------|--------|------|--------|--------|-----|-------------|-----|------|------|------|------|--------|------|--------|--------|----------------------------------------------------------------------------------------------------|-------|-----|--------|--------|------|------|---------|--------|----------|------|--------|------|--------|
| Vlaanderen<br>verbeelding werkt. |                     |                 |                    |        |              | -        | Q Zoe     | ken      |          |          |        |        |      |        | Ga     | na  | ar <b>(</b> | de  | det  | ailp | agi  | ina  | va     | n ee | en     |        |                                                                                                    |       |     |        |        | *    | · 🔻  | Ð       |        | ?        | ţ.   | ÷      | C    | D      |
| Registratie van opv              | Hoofdpagina         | Accounts 🗸      | Contactpersonen    | $\sim$ | Locaties 🗸   | Ор       | vangpl    | aatsen   | $\sim$   | Rapp     | orten  | $\sim$ | Dash | hboar  | ор     | va  | ngp         | laa | ts o | doo  | r oj | p de | e na   | aan  | n va   | an c   | le                                                                                                    |       |     |        |        |      |      |         |        |          |      |        | ,    | A MAIN |
|                                  |                     |                 | (7.771))))         | $\leq$ |              | ×*)      | $\sim$ 1/ |          | ×{///    | 17-      | 77     | : //// |      | $\sim$ | ор     | vai | ngp         | laa | ts t | e kl | ikke | en.  |        |      |        |        |                                                                                                    |       |     | 16     | 201    | (677 |      | フト      | 11/2   | ~        | 019  | $\geq$ | _ ~  |        |
| Opvangplaats<br>Woning (categori | ie 1 publiek): zo   | nder opknapwo   | erken: test da     | ata    |              |          |           |          |          |          |        |        |      | l      |        |     |             |     |      |      |      | Bewe | rken   | S    | ilaapp | lekker | 1 Toev                                                                                                    | oegen |     | Beschi | kbaarh | eid  | Beł  | neer to | oewij: | zingen   |      | Valida | atie |        |
| Locatie                          |                     |                 | Reschikhaar/Toegey | wezen  | /Onbruikbaar |          | Max.      | ∆antal S | laannle  | ekken () | Dovana | nlaats |      |        |        |     |             |     |      |      |      |      |        |      |        |        |                                                                                                    |       |     |        |        |      |      |         |        | _        | _    |        |      |        |
| Woning (categorie 1 publiek): a  | zonder opknapwerken | : test data     | 0/0/5              |        |              |          | 5         |          |          |          |        | ,,     |      |        |        |     |             |     |      |      |      |      |        |      |        |        |                                                                                                    |       |     |        |        |      |      | 9       | i)     |          |      |        |      |        |
|                                  |                     |                 | 7775-331775-33     |        |              | ant tota |           |          | len en t |          |        |        |      |        | N. C.  |     | t dan si    |     |      |      |      |      | d daar |      |        |        | La companya da companya da companya da companya da companya da companya da companya da companya da companya da |       |     |        | se fee |      |      | d ر     | Dru    | ık o     | p "! | Val    | idat | ie".   |
| Slaapplekken (5)                 |                     |                 |                    |        |              |          |           |          |          |          |        |        |      |        |        |     |             |     |      |      |      |      |        |      |        |        |                                                                                                    |       |     |        |        |      |      |         | Ţ      | <u> </u> |      |        | C    |        |
| Slaapplek                        | Slaapplekstatus     | Resterende      | Eerstvolgende      |        |              |          |           |          |          |          |        |        |      | m      | ei 202 | 3   |             |     |      |      |      |      |        |      |        |        |                                                                                                    |       |     |        |        |      |      |         |        |          |      |        |      |        |
|                                  |                     | beschikbaarheid | beëindiging        | 01     | 02 03 04     | 05       | 06 0      | 7 08     | 09       | 10       | 11 1   | 2 13   | 3 14 | 15     | 16     | 17  | 18 1        | 9 2 | 2    | 1 22 | 23   | 24   | 25     | 26   | 27     | 28     | 29                                                                                                    | 30 3  | 1 0 | 02     | 03     | 04 ( | )5 ( | )6 0    | )7 0   | )8 09    | € 10 | 11     | 12   | 4      |
| SP-034704 • Gevalideerd          | Onbeschikbaar       | 0               |                    |        |              |          |           |          |          |          |        |        |      |        |        |     |             |     |      |      |      |      |        |      |        |        |                                                                                                    |       |     |        |        |      |      |         |        |          |      |        |      |        |
| SP-034705 • Gevalideerd          | Onbeschikbaar       | 0               |                    |        |              |          |           |          |          |          |        |        |      |        |        |     |             |     |      |      |      |      |        |      |        |        |                                                                                                    |       |     |        |        |      |      |         |        |          |      |        |      |        |
| SP-034706 • Gevalideerd          | Onbeschikbaar       | 0               |                    |        |              |          |           |          |          |          |        |        |      |        |        |     |             |     |      |      |      |      |        |      |        |        |                                                                                                    |       |     |        |        |      |      |         |        |          |      |        |      |        |
| SP-034707 • Gevalideerd          | Onbeschikbaar       | 0               |                    |        |              |          |           |          |          |          |        |        |      |        |        |     |             |     |      |      |      |      |        |      |        |        |                                                                                                    |       |     |        |        |      |      |         |        |          |      |        |      |        |
| SP-034708 • Gevalideerd          | Onbeschikbaar       | 0               |                    |        |              |          |           |          |          |          |        |        |      |        |        |     |             |     |      |      |      |      |        |      |        |        |                                                                                                    |       |     |        |        |      |      |         |        |          |      |        |      |        |
|                                  |                     |                 |                    |        |              |          |           |          |          |          |        |        |      |        |        |     |             |     |      |      |      |      |        |      |        |        |                                                                                                    |       |     |        |        |      |      |         |        |          |      |        |      |        |
|                                  |                     |                 |                    |        |              |          |           |          |          |          |        |        |      |        |        |     |             |     |      |      |      |      |        |      |        |        |                                                                                                    |       |     |        |        |      |      |         |        |          |      |        |      |        |
|                                  |                     |                 |                    |        |              |          |           |          |          |          |        |        |      |        |        |     |             |     |      |      |      |      |        |      |        |        |                                                                                                    |       |     |        |        |      |      |         |        |          |      |        |      |        |
|                                  |                     |                 |                    |        |              |          |           |          |          |          |        |        |      |        |        |     |             |     |      |      |      |      |        |      |        |        |                                                                                                    |       |     |        |        |      |      |         |        |          |      |        |      |        |
| 4                                |                     |                 | ► E                | 4      |              |          |           |          |          |          |        |        |      |        |        |     |             |     |      |      |      |      |        |      |        |        |                                                                                                    |       |     |        |        |      |      |         |        |          |      |        | +    |        |

|                                    | Q Zoeken                                                                                                    |                                                                                                    |
|------------------------------------|----------------------------------------------------------------------------------------------------|----------------------------------------------------------------------------------------------------|
| ofdpagina                          | Accounts 🗸 Contactpersonen 🗸 Locaties 🗸 Opvangplaatsen 🗸 Rapporten 🗸                                                                                                    | 🗸 Dashboards 🗸 🗙                                                                                     |
| elter                              | Validatie                                                                                                    | chikbaa                                                                                              |
| wezen/On                           | * Selecteer de nieuwe validatie status voor de slaapplek(ken):<br>Gevalideerd<br>Geweigerd<br>Beëindigd                                                                                                    |                                                                                                    |
| Kies de status <i>"Beëindigd".</i> | <ul> <li>Stel geplande datum van beëindiging in</li> <li>Verwijder geplande datum van beëindiging</li> </ul>                                                                                                    | 1                                                                                                    |
| 34                                 | Alleen geselecteerde slaapplekken<br>Geselecteerde/alle slaapplekken<br>* Selecteer de slaapplek(ken) waarop de gekozen validatie status van toepassing is:                                                                   | ! Let op: Eens u de validatiestatus op <i>"Beëindigd"</i> zet, kan u deze <b>niet meer wijzigen!</b> |
| <b>i</b><br>Selecteer de gewenste  | SP-035079 (GEVALIDEERD)         SP-035080 (GEVALIDEERD)         SP-035081 (GEVALIDEERD)                                                                                                    |                                                                                                    |
| slaapplekken.                      | <ul> <li>SP-035082 (GEVALIDEERD)</li> <li>SP-035532 - Eenpersoonsbed (IN VALIDATIE)</li> <li>SP-035580 - Eenpersoonsbed (IN VALIDATIE)</li> <li>SP-035581 - Slaapkamer 1 - Deel van tweepersoonsbed (IN VALIDATIE)</li> </ul> |                                                                                                    |
| 176                                |                                                                                                    | Volgende<br>Druk op "Volgende".<br>18                                                                |

Wat te doen bij een slaapplek status gelijk aan "Onbeschikbaar", maar moet op "Beschikbaar" komen te staan

### Status staat op "Onbeschikbaar" maar moet op "Beschikbaar" staan

Omschrijving fout: De slaapplek status staat op "Onbeschikbaar" doordat de hoofd einddatum is overschreden, maar <u>de slaapplek is eigenlijk nog wel beschikbaar</u>. De hoofd einddatum moet dus verlengd worden.

#### Te ondernemen acties:

- 1. Ga naar de detailpagina van de opvangplaats.
- 2. Druk op "Beschikbaarheid".
- 3. Selecteer "Wijzig einddatum" en duidt de desbetreffende slaapplek aan.
- 4. Druk op "Volgende".
- 5. Geef een nieuwe einddatum op en druk op "Volgende".

## **Overschreden einddatum verlengen**

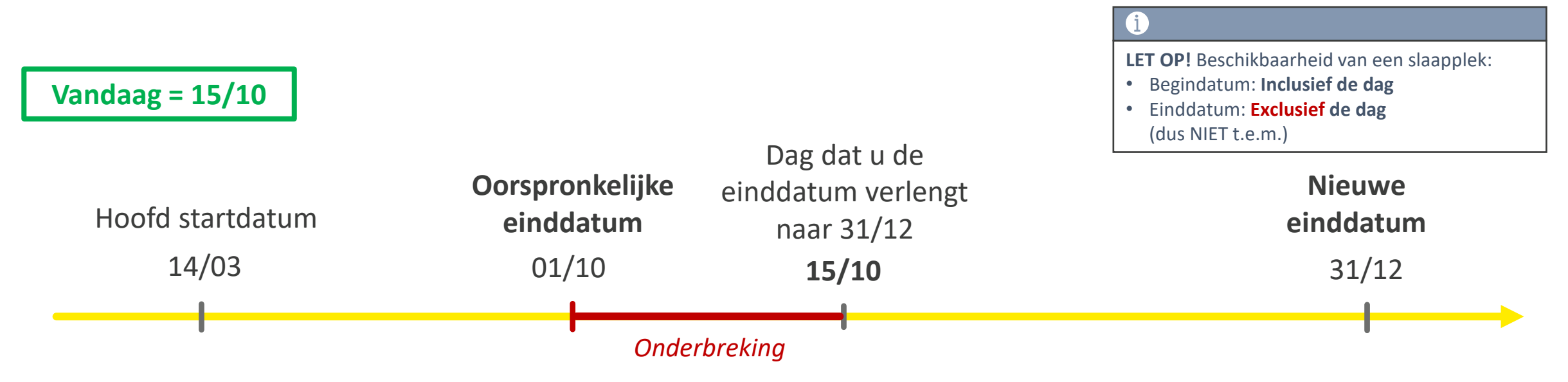

Indien de einddatum is overschreden en u verlengt deze 2 weken na de overschrijding naar de toekomst, dan zal er **een onderbreking worden toegevoegd** voor die 2 weken.

In dit voorbeeld is de oorspronkelijke einddatum 1/10 overschreden, maar de slaapplek biedt nog opvang aan. De GC merkt dit pas op 15/10 en verlengt de einddatum. Voor de periode van 1/10 – 15/10 wordt er dan automatisch een onderbreking toegevoegd! Op 15/10 is de slaapplek weer beschikbaar.

#### Status staat op "Onbeschikbaar" maar moet op "Beschikbaar" staan

| Vlaanderen<br>verbending west                                                                                                   | Q Zoeken                                           |                                             | i                                                                                          |                        |
|----------------------------------------------------------------------------------------------------|----------------------------------------------------|---------------------------------------------|--------------------------------------------------------------------------------------------|------------------------|
| Registratie van opv Hoofdpagina Accounts v Contactpersonen v Loc<br>Slaapplek<br>SP-034726                                      | raties V Opvangplaatsen V Rapporten V Dashboards V |                                             | Ga naar <b>de detailpagina va</b><br>slaapplek door op de naam<br>opvangplaats te klikken. | <b>n een</b><br>van de |
| Slaapplek Status Opvangplaats Beschikbaarheidstatus Toewijzingsstatus<br>Onbeschikbaar Kamer A Niet Beschikbaar Niet Toegewezen |                                                    |                                             |                                                                                            |                        |
| Details Slaapplek Historiek                                                                                                    |                                                    | 🛐 Beschikbaarhe                             | eden (2)                                                                                   | •                      |
| ∨ Informatie                                                                                                    |                                                    | AV-0083780<br>Type:<br>Datum:               | Begindatum<br>21/10/2022                                                                   | •                      |
| Slaapplek Naam<br>SP-034726<br>Slaapplek Status                                                                                 | Beschrijving<br>                                   | AV-0083792<br>Type:<br>Datum:               | Einddatum<br>25/10/2022                                                                    | •                      |
| Obeschikbaar<br>Opvangplaats                                                                                                    | Slaapkamer                                         |                                             | Alles weergeven                                                                            |                        |
| 1                                                                                                    |                                                    | 😚 Toewijzingen (                            | (3)                                                                                        |                        |
| Status staat op <i>"Onbeschikbaar".</i>                                                                                         | Slaapplek Validator                                | <u>TW-086320</u><br>Status:<br>Vanaf Datum: | Toegewezen<br>21/10/2022                                                                   |                        |
| Validatie Datum<br>21/10/2022                                                                                                   | Geplande datum van beëindiging 🛛 🕕                 | TW-086326<br>Status:<br>Vanaf Datum:        | Niet Toegewezen<br>15/12/2022                                                              |                        |
| <ul> <li>Beschikbaarheidsinformatie</li> <li>Beschikbaarheidstatus</li> </ul>                                                   | Hoofd Startdatum                                   | TW-086329<br>Status:<br>Vanaf Datum:        | Niet Toegewezen<br>25/10/2022                                                              | •                      |
| Onbeschikbaar                                                                                                    | 21/10/2022<br>Hoofd Einddatum<br>25/10/2022        |                                             | Alles weergeven                                                                            |                        |
| I                                                                                                    | Hoofd einddatum is overschreden.                   | Cubatali ana                                | (0)                                                                                        |                        |

| Vlaanderen<br>weteefong wete<br>Registratie van opv | / Hoofdpagina       | Accounts 🗸                    | Contactpersonen                 | ~      | Locatie   | 25 🗸 (  | Q :<br>Opvan | Zoeken.<br>gplaatse | en 🗸     | R      | apporte | ien 🗸    | Da   | ashbo |                | i)<br>Ga r<br>opva | iaar<br><b>ang</b><br>ang | <sup>-</sup> de<br>plaa<br>plaa | <b>de</b> f<br>ats<br>ats f | <b>tail</b><br>doc<br>te k | <b>bag</b><br>or oj<br>likko | i <b>na</b><br>o de<br>en. | <b>var</b><br>e na | <b>n ee</b><br>aam | en<br>i Va | ın d  | e     |      |      |               |       | 7   | ₹    | •        | ٨           | ? x | i t | ř (     | 5   |
|-----------------------------------------------------|---------------------|-------------------------------|---------------------------------|--------|-----------|---------|--------------|---------------------|----------|--------|---------|----------|------|-------|----------------|--------------------|---------------------------|---------------------------------|-----------------------------|----------------------------|------------------------------|----------------------------|--------------------|--------------------|------------|-------|-------|------|------|---------------|-------|-----|------|----------|-------------|-----|-----|---------|-----|
| Opvangplaats<br>Woning (categor                     | ie 1 publiek): zo   | nder opknapwe                 | erken: test da                  | ata    |           |         |              |                     |          |        |         |          |      |       |                |                    |                           |                                 |                             |                            |                              | Bewe                       | rken               | SI                 | aappl      | ekken | Toevo | egen | В    | leschik       | baarh | eid | Beł  | ieer toe | ewijzir     | gen | Va  | lidatie |     |
| Locatie<br>Woning (categorie 1 publiek):            | zonder opknapwerker | n: test data                  | Beschikbaar/Toeger<br>0 / 0 / 5 | wezen/ | 'Onbruikl | baar    | Ма<br>5      | ax. Aant            | al Slaaj | pplekk | en Opva | angplaat | ts   |       |                |                    |                           |                                 |                             |                            |                              |                            |                    |                    |            |       | i     | )    |      |               |       |     |      |          |             |     | 1   |         |     |
| 🕥 Slaapplekken (5)                                  |                     |                               |                                 |        |           |         |              |                     |          |        |         |          |      |       |                |                    |                           |                                 |                             |                            |                              |                            |                    |                    |            |       | Dr    | uk   | ор ' | " <b>Be</b> : | sch   | ikb | aar  | heic     | <b>1</b> ″. |     | >>  | • C     | , K |
| Slaapplek                                           | Slaapplekstatus     | Resterende<br>beschikbaarheid | Eerstvolgende<br>beëindiging    | 01     | 02 03     | 3 04 05 | 06           | 07                  | 08 0     | 9 10   | 0 11    | 12       | 13 1 | 14 1  | mei 2<br>15 1( | 2023               | 18                        | 19                              | 20                          | 21 2                       | 2 23                         | 24                         | 25                 | 26                 | 27         | 28 2  | 29 3  | 0 31 | I 01 | 02            | 03    | 04  | 05 ( | 06 07    | / 08        | 09  | 10  | 11      | 12  |
| SP-034704 • Gevalideerd                             | Onbeschikbaar       | 0                             |                                 |        |           |         |              |                     |          |        |         |          |      |       |                |                    |                           |                                 |                             |                            |                              |                            |                    |                    |            |       |       |      |      |               |       |     |      |          |             |     |     |         |     |
| SP-034705 • Gevalideerd                             | Onbeschikbaar       | 0                             |                                 |        |           |         |              |                     |          |        |         |          |      |       |                |                    |                           |                                 |                             |                            |                              |                            |                    |                    |            |       |       |      |      |               |       |     |      |          |             |     |     |         |     |
| SP-034706 • Gevalideerd                             | Onbeschikbaar       | 0                             |                                 |        |           |         |              |                     |          |        |         |          |      |       |                |                    |                           |                                 |                             |                            |                              |                            |                    |                    |            |       |       |      |      |               |       |     |      |          |             |     |     |         |     |
| SP-034707 • Gevalideerd                             | Onbeschikbaar       | 0                             |                                 |        |           |         |              |                     |          |        |         |          |      |       |                |                    |                           |                                 |                             |                            |                              |                            |                    |                    |            |       |       |      |      |               |       |     |      |          |             |     |     |         |     |
| SP-034708 • Gevalideerd                             | Onbeschikbaar       | 0                             |                                 |        |           |         |              |                     |          |        |         |          |      |       |                |                    |                           |                                 |                             |                            |                              |                            |                    |                    |            |       |       |      |      |               |       |     |      |          |             |     |     |         |     |
|                                                     |                     |                               |                                 |        |           |         |              |                     |          |        |         |          |      |       |                |                    |                           |                                 |                             |                            |                              |                            |                    |                    |            |       |       |      |      |               |       |     |      |          |             |     |     |         |     |
|                                                     |                     |                               |                                 |        |           |         |              |                     |          |        |         |          |      |       |                |                    |                           |                                 |                             |                            |                              |                            |                    |                    |            |       |       |      |      |               |       |     |      |          |             |     |     |         |     |
|                                                     |                     |                               |                                 |        |           |         |              |                     |          |        |         |          |      |       |                |                    |                           |                                 |                             |                            |                              |                            |                    |                    |            |       |       |      |      |               |       |     |      |          |             |     |     |         |     |
| 4                                                   |                     |                               | •                               | 4      |           |         |              |                     |          |        |         |          |      |       |                |                    |                           |                                 |                             |                            |                              |                            |                    |                    |            |       |       |      |      |               |       |     |      |          | _           |     |     | _       | •   |

### Status staat op "Onbeschikbaar" maar moet op "Beschikbaar" staan

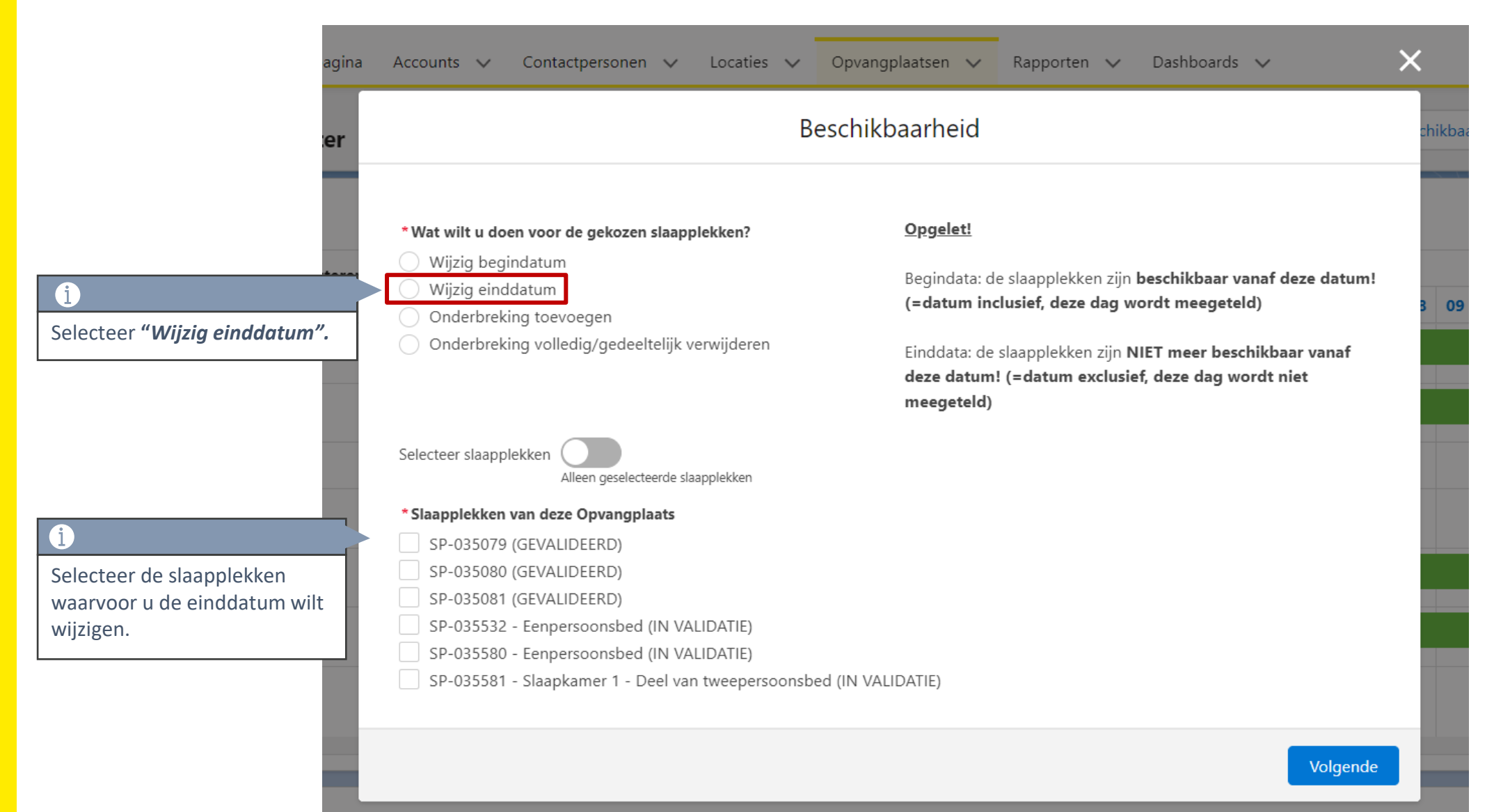

### Status staat op "Onbeschikbaar" maar moet op "Beschikbaar" staan

|                  | Beschikbaarheid              |                 |
|------------------|------------------------------|-----------------|
|                  |                              |                 |
| * Geef een nieuw | e einddatum in               |                 |
|                  |                              | ii pi           |
| Vul dit veld in. |                              | 30              |
|                  |                              |                 |
|                  | Geef een nieuwe einddatum op | 30              |
|                  |                              | Vorige Volgende |

Wat te doen bij een slaapplek status gelijk aan "Correctie vereist", indien de slaapplek WEL opvang aanbiedt

Omschrijving fout: De slaapplek status staat op "**Correctie vereist**" doordat de hoofd einddatum is overschreden, maar de <u>toewijzingsstatus</u> staat op "**Toegewezen**". De slaapplek biedt wel degelijk nog opvang aan en er verblijft iemand. De hoofd einddatum moet dus verlengd worden.

#### Te ondernemen acties:

- 1. Ga naar de detailpagina van de opvangplaats.
- 2. Druk op "Beschikbaarheid".
- 3. Selecteer "Wijzig einddatum" en duidt de desbetreffende slaapplek aan.
- 4. Druk op "Volgende".
- 5. Geef een nieuwe einddatum op en druk op "Volgende".

Indien u een overschreden einddatum verlengd, dan zal er een onderbreking in de beschikbaarheid worden toegevoegd voor de periode van de oorspronkelijke einddatum tot vandaag (de dag dat u de einddatum verlengt)!!

## **Overschreden einddatum verlengen**

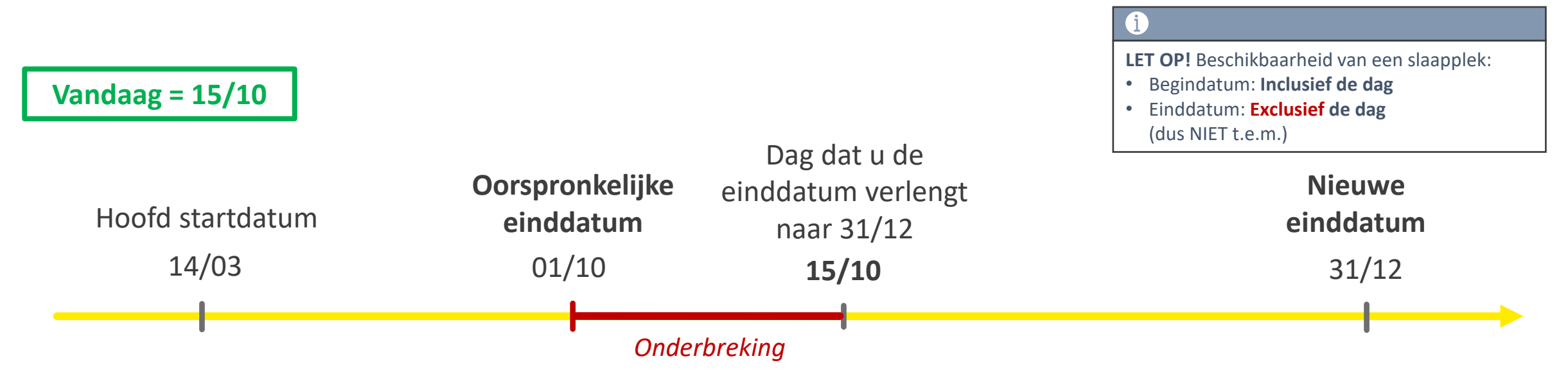

Indien de einddatum is overschreden en u verlengt deze 2 weken na de overschrijding naar de toekomst, dan zal er **een onderbreking worden toegevoegd** voor die 2 weken.

In dit voorbeeld is de oorspronkelijke einddatum 1/10 overschreden, maar de slaapplek biedt nog opvang aan. De GC merkt dit pas op 15/10 en verlengt de einddatum. Voor de periode van 1/10 – 15/10 wordt er dan automatisch een onderbreking toegevoegd! Op 15/10 is de slaapplek weer beschikbaar.

| Vilaanderen<br>virtoetiding weist                                                         | Q Zoeken                                                      |                                      | *                                                                                      | 2 ? 🌣 🐥 🐻                   |
|-------------------------------------------------------------------------------------------|---------------------------------------------------------------|--------------------------------------|----------------------------------------------------------------------------------------|-----------------------------|
| Registratie van opv Hoofdpagina Accounts 🗸 Contactpersonen 🧹 Loca                         | aties 🗸 Opvangplaatsen 🗸 Rapporten 🗸 Dashboards 🗸             |                                      | i                                                                                      | · ·                         |
| Slaapplek SP-030577 Slaapplek Status Opvangplaats Beschikbaarheidstatus Toewijzingsstatus |                                                               |                                      | Ga naar <b>de detailpagina</b><br>slaapplek door op de naa<br>opvangplaats te klikken. | <b>van een</b><br>am van de |
| Correctie Vereist KwoMZ Niet Beschikbaar Toegewezen                                       | "Correctie Vereist" wordt gegenereerd                         |                                      |                                                                                        |                             |
| Details Slaapplek Historiek                                                               | maar onbeschikbaar!                                           | 😚 Beschikbaar                        | heden (2)                                                                              |                             |
| ✓ Informatie                                                                              |                                                               | AV-0061154<br>Type:<br>Datum:        | Begindatum<br>7/3/2022                                                                 |                             |
| Slaapplek Naam<br>SP-030577<br>Slaapplek Status                                           | Beschrijving<br>Type                                          | AV-0061155<br>Type:<br>Datum:        | Einddatum<br>1/10/2022                                                                 |                             |
| Opvangplaats KwoMZ Vereist                                                                | Slaapkamer                                                    |                                      | Alles weergeven                                                                        |                             |
| <ul> <li>✓ Vereist .</li> <li>✓ Validatie Informatie</li> </ul>                           |                                                               | Toewijzinger                         | n (2)                                                                                  |                             |
| Validatie Status<br>Gevalideerd                                                           | Slaapplek Validator                                           | TW-026910<br>Status:<br>Vanaf Datum: | Niet Toegewezen<br>6/3/2022                                                            |                             |
| Validatie Datum<br>1/07/2022                                                              | Geplande datum van beëindiging 🚯                              | TW-063346<br>Status:<br>Vanaf Datum: | Toegewezen<br>7/3/2022                                                                 |                             |
| V Beschikbaarheidsinformatie                                                              |                                                               |                                      | Alles weergeven                                                                        |                             |
| Beschikbaarheidstatus<br>Onbeschikbaar                                                    | Hoofd Startdatum<br>7/03/2022<br>Hoofd Einddatum<br>1/10/2022 |                                      | -<br>-                                                                                 |                             |
|                                                                                           | noord einddatum is överschre                                  | uen.                                 |                                                                                        |                             |

| الع <b>anderen</b><br>ستtendong went<br>Registratie van op | IV Hoofdpagina     | Accounts 🗸                    | Contactpersonen              | ~            | Locatie    | 15 🗸     | Opva   | Zoe<br>angpl | eken<br>laatsen | ~  | Rapp | orten | ~    | Ga<br><b>opv</b><br>opv | naa<br><b>/ang</b><br>/ang | r <b>de</b><br><b>pla</b> a<br>plaa | <b>det</b><br>ats o<br>ats t | ailı<br>doc<br>e k | <b>pag</b> i<br>or op<br>likke | i <b>na</b><br>o de<br>en. | van<br>e na | <b>ee</b><br>am | n<br>van | de |       |        |        |       |      |        |        | *   | •    | •      | <b>a</b> 7  | ) tột | :     |      |
|------------------------------------------------------------|--------------------|-------------------------------|------------------------------|--------------|------------|----------|--------|--------------|-----------------|----|------|-------|------|-------------------------|----------------------------|-------------------------------------|------------------------------|--------------------|--------------------------------|----------------------------|-------------|-----------------|----------|----|-------|--------|--------|-------|------|--------|--------|-----|------|--------|-------------|-------|-------|------|
| Opvangplaats<br>KwoMZ                                      |                    |                               |                              |              |            |          |        |              |                 |    |      |       |      |                         |                            |                                     |                              |                    |                                |                            |             | Bewe            | erken    | S  | laapp | lekker | n Toev | oegen | в    | eschik | aarhei | d   | Behe | er toe | wijzing     | en    | Valie | dati |
| Locatie                                                    | Beschik<br>0 / 0 / | baar/Toegewezen/Onbi<br>5     | ruikbaar                     | Max. Aa<br>O | antal Slaa | ipplekke | n Opva | ngplaa       | ats             |    |      |       |      |                         |                            |                                     |                              |                    |                                |                            |             |                 |          |    |       |        | K      | i     |      | _      |        |     |      |        |             |       |       |      |
| 😚 Slaapplekken (5)                                         |                    |                               |                              |              |            |          |        |              |                 |    |      |       |      |                         |                            |                                     |                              |                    |                                |                            |             |                 |          |    |       |        |        | Drul  | к ор | "Ве    | sch    | ikb | aar  | heid   | <i>1"</i> . |       | >>    | ][   |
| Slaapplek                                                  | Slaapplekstatus    | Resterende<br>beschikbaarheid | Eerstvolgende<br>beëindiging | 01           | 02 03      | 04       | 05 0   | 6 0          | 07 08           | 09 | 10   | 11 12 | 2 13 | 14                      | me<br>15                   | 2023                                | 7 18                         | 19                 | 20                             | 21                         | 2 2         | 3 24            | 25       | 26 | 27    | 28     | 29     | 30 3  | 1 01 | 02     | 03 0   | 4 0 | 5 06 | 07     | 08          | 09 1  | 10 1  | 1    |
| SP-030575 • Gevalideerd                                    | Correctie Vereist  | 0                             |                              |              |            |          |        |              |                 |    |      |       |      |                         |                            |                                     |                              |                    |                                |                            |             |                 |          |    |       |        |        |       |      |        |        |     |      |        |             |       | -     | -    |
| P-030576 • Gevalideerd                                     | Correctie Vereist  | 0                             |                              |              |            |          |        |              |                 |    |      |       |      |                         |                            |                                     |                              |                    |                                |                            |             |                 |          |    |       |        |        |       |      |        |        |     |      |        |             |       |       |      |
| P-030577 • Gevalideerd                                     | Correctie Vereist  | 0                             |                              |              |            |          |        |              |                 |    |      |       |      |                         |                            |                                     |                              |                    |                                |                            |             |                 |          |    |       |        |        |       |      |        |        |     |      |        |             |       |       |      |
| P-030578 • Gevalideerd                                     | Correctie Vereist  | 0                             |                              |              |            |          |        |              |                 |    |      |       |      |                         |                            |                                     |                              |                    |                                |                            |             |                 |          |    |       |        |        |       |      |        |        |     |      |        |             |       |       |      |
| P-030579 • Gevalideerd                                     | Correctie Vereist  | 0                             |                              |              |            |          |        |              |                 |    |      |       |      |                         |                            |                                     |                              |                    |                                |                            |             |                 |          |    |       |        |        |       |      |        |        |     |      |        |             |       |       |      |
| 4                                                          |                    |                               | ¢                            | 4            |            |          |        |              |                 |    |      |       |      |                         |                            |                                     |                              |                    |                                |                            |             |                 |          |    |       |        |        |       |      |        |        |     |      |        |             |       |       |      |

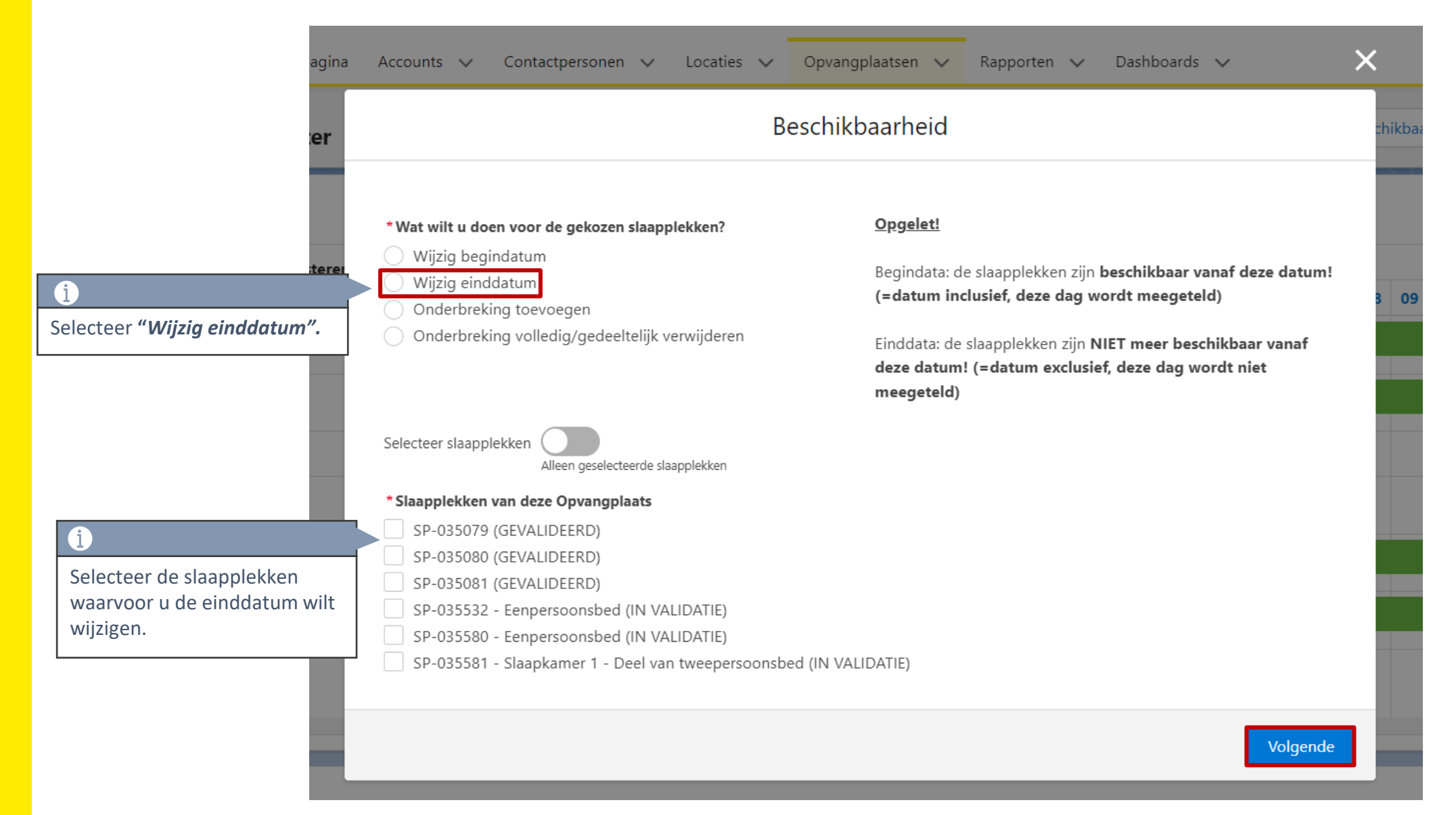

|                  | Beschikbaarheid               |                                       |
|------------------|-------------------------------|---------------------------------------|
|                  |                               |                                       |
| * Geef een nieuw | e einddatum in                |                                       |
|                  |                               | i i i i i i i i i i i i i i i i i i i |
| Vul dit veld in. |                               | 3                                     |
|                  |                               | -                                     |
|                  | Geef een nieuwe einddatum op. |                                       |
|                  |                               | Vorige Volgende                       |

Wat te doen bij een slaapplek status gelijk aan "Correctie vereist", indien de slaapplek GEEN opvang aanbiedt.

Omschrijving fout: De slaapplek status staat op "Correctie vereist" door dat de hoofd einddatum is overschreden, maar de toewijzingsstatus staat op "Toegewezen". De slaapplek biedt GEEN opvang meer aan en er verblijft niemand.

#### Te ondernemen acties:

- 1. Navigeer naar de detailpagina v.d. opvangplaats in kwestie.
- 2. Verander de <u>toewijzingsstatus</u> naar "NIET TOEGEWEZEN".
- 3. Verander de <u>validatiestatus</u> naar "**Beëindigd**".

Let op! Een toewijzing aanpassen kan tot max. 14 dagen in het verleden. Zorg ervoor dat er geen slaapplekken meer zijn toegewezen (of op verliesplaats staan) voordat de hoofd einddatum wordt bereikt!

| Vilaanderen<br>verbeeding werkt                                                                 | Q Zoeken                                                          |                                      |                                                                                | 🏩 ? 🌣 🐥 🐻                              |
|-------------------------------------------------------------------------------------------------|-------------------------------------------------------------------|--------------------------------------|--------------------------------------------------------------------------------|----------------------------------------|
| Registratie van opv Hoofdpagina Accounts 🗸 Contactpersonen 🧹 Locaties 🗸                         | Opvangplaatsen 🗸 Rapporten 🗸 Dashboards 🗸                         |                                      | 1                                                                              | ·                                      |
| Slaapplek<br>SP-030577<br>Slaapplek Status Opvangplaats Beschikbaarheidstatus Toewijzingsstatus | i                                                                 |                                      | Ga naar <b>de detailpagi</b><br>slaapplek door op de<br>opvangplaats te klikke | <b>na van een</b><br>naam van de<br>n. |
| Correctie Vereist KwoMZ Niet Beschikbaar Toegewezen                                             | "Correctie Vereist" wordt gegenereerd                             |                                      |                                                                                |                                        |
| Details Slaapplek Historiek                                                                     | maar onbeschikbaar!                                               | 😚 Beschikbaar                        | rheden (2)                                                                     |                                        |
| ✓ Informatie                                                                                    |                                                                   | AV-0061154<br>Type:                  | Begindatum                                                                     |                                        |
| Slaapplek Naam Beschrijv<br>SP-030577<br>Slaapplek Status<br>Correctie Vereist                  | ing                                                               | AV-0061155<br>Type:<br>Datum:        | Einddatum<br>1/10/2022                                                         | •                                      |
| Opvangplaats Status staat op "Correctie Slaapkar<br>KwoMZ voroist"                              | ner                                                               | /                                    | Alles weergeven                                                                |                                        |
| ✓ Validatie Informatie                                                                          |                                                                   | 😯 Toewijzinge                        | en (2)                                                                         |                                        |
| Validatie Status Slaapple<br>Gevalideerd                                                        | k Validator                                                       | TW-026910<br>Status:<br>Vanaf Datum: | Niet Toegewezen<br>6/3/2022                                                    | •                                      |
| Validatie Datum Gepland 1/07/2022                                                               | e datum van beëindiging 🕚                                         | TW-063346<br>Status:<br>Vanaf Datum: | Toegewezen<br>7/3/2022                                                         |                                        |
| V Beschikbaarheidsinformatie                                                                    |                                                                   |                                      | Alles weergeven                                                                |                                        |
| Beschikbaarheidstatus Hoofd St<br>Onbeschikbaar 7/03/20<br>Hoofd Ei<br>1/10/20                  | Indatum<br>122<br>Indatum<br>122<br>Hoofd einddatum is eversebree |                                      |                                                                                |                                        |

| Vlaanderen<br>verbeedeng werst<br>Registratie van op | V Hoofdpagina                                                 | Accounts 🗸                    | Contactpersonen              | ~  | Locat | ies 🗸 | Q<br>Opvar | Zoeke<br>ngplaa | en<br>atsen | ~    | Rappo | rten s | G<br>0<br>~ 0 | ia na<br><b>pvai</b><br>pvar | nar <b>d</b><br>n <b>gpl</b><br>ngpl | <b>le d</b><br>aats<br>aats | <b>eta</b><br>s do<br>s te | <b>ilpa</b><br>oor<br>klik | a <b>gin</b><br>op<br>kker | i <b>a v</b><br>de i<br>n. | an (<br>naa | een<br>m v | an | de   |       |          |       |      | - 110 |        |        | * • |       | ٩       | ? 1  | ġ Ú  | L (    |
|------------------------------------------------------|---------------------------------------------------------------|-------------------------------|------------------------------|----|-------|-------|------------|-----------------|-------------|------|-------|--------|---------------|------------------------------|--------------------------------------|-----------------------------|----------------------------|----------------------------|----------------------------|----------------------------|-------------|------------|----|------|-------|----------|-------|------|-------|--------|--------|-----|-------|---------|------|------|--------|
| Opvangplaats<br>KwoMZ                                |                                                               |                               |                              |    |       |       |            | <u>N'116</u>    |             |      |       |        |               |                              |                                      |                             |                            |                            |                            |                            |             | 3ewerk     | en | Slaa | apple | kken T   | oevoe | gen  | Besc  | chikba | arheid | Ŀ   | eheer | oewijzi | ngen | Vali | idatie |
| Locatie                                              | Beschikbaar/Toegewezen/Onbruikbaar<br>0 / 0 / 5<br>0<br>n (5) |                               |                              |    |       |       |            |                 |             |      |       |        |               |                              |                                      |                             |                            |                            |                            |                            |             |            |    |      |       | i<br>Drເ | uk c  | op " | Behe  | eer    | Тое    | wij | zing  | en".    |      |      |        |
| Slaapplek                                            | Slaapplekstatus                                               | Resterende<br>beschikbaarheid | Eerstvolgende<br>beëindiging | 01 | 02 0  | 3 04  | 05 06      | 5 07            | 08          | 09 1 | 0 11  | 1 12   | 13            | r<br>14 15                   | mei 202                              | 23                          | 18 1                       | 19 2                       | 0 21                       | 1 22                       | 23          | 24         | 25 | 26 2 | 27 2  | 8 29     | 9 30  | 31   | 01 (  | 02 0   | 3 04   | 05  | 06    | 07 08   | . 09 | 10 1 | 11     |
| SP-030575 • Gevalideerd                              | Correctie Vereist                                             | 0                             |                              |    |       |       |            |                 |             |      |       |        |               |                              |                                      |                             |                            |                            | -                          |                            |             |            |    |      |       |          |       |      |       |        |        |     |       |         |      |      |        |
| SP-030576 • Gevalideerd                              | Correctie Vereist                                             | 0                             |                              |    |       |       |            |                 |             |      |       |        |               |                              |                                      |                             |                            |                            |                            |                            |             |            |    |      |       |          |       |      |       |        |        |     |       |         |      |      |        |
| SP-030577 • Gevalideerd                              | Correctie Vereist                                             | 0                             |                              |    |       |       |            |                 |             |      |       |        |               |                              |                                      |                             |                            |                            |                            |                            |             |            |    |      |       |          |       |      |       |        |        |     |       |         |      |      |        |
| SP-030578 • Gevalideerd                              | Correctie Vereist                                             | 0                             |                              |    |       |       |            |                 |             |      |       |        |               |                              |                                      |                             |                            |                            |                            |                            |             |            |    |      |       |          |       |      |       |        |        |     |       |         |      |      |        |
| SP-030579 • Gevalideerd                              | Correctie Vereist                                             | 0                             |                              |    |       |       |            |                 |             |      |       |        |               |                              |                                      |                             |                            |                            |                            |                            |             |            |    |      |       |          |       |      |       |        |        |     |       |         |      |      |        |
|                                                      |                                                               |                               |                              |    |       |       |            |                 |             |      |       |        |               |                              |                                      |                             |                            |                            |                            |                            |             |            |    |      |       |          |       |      |       |        |        |     |       |         |      |      |        |

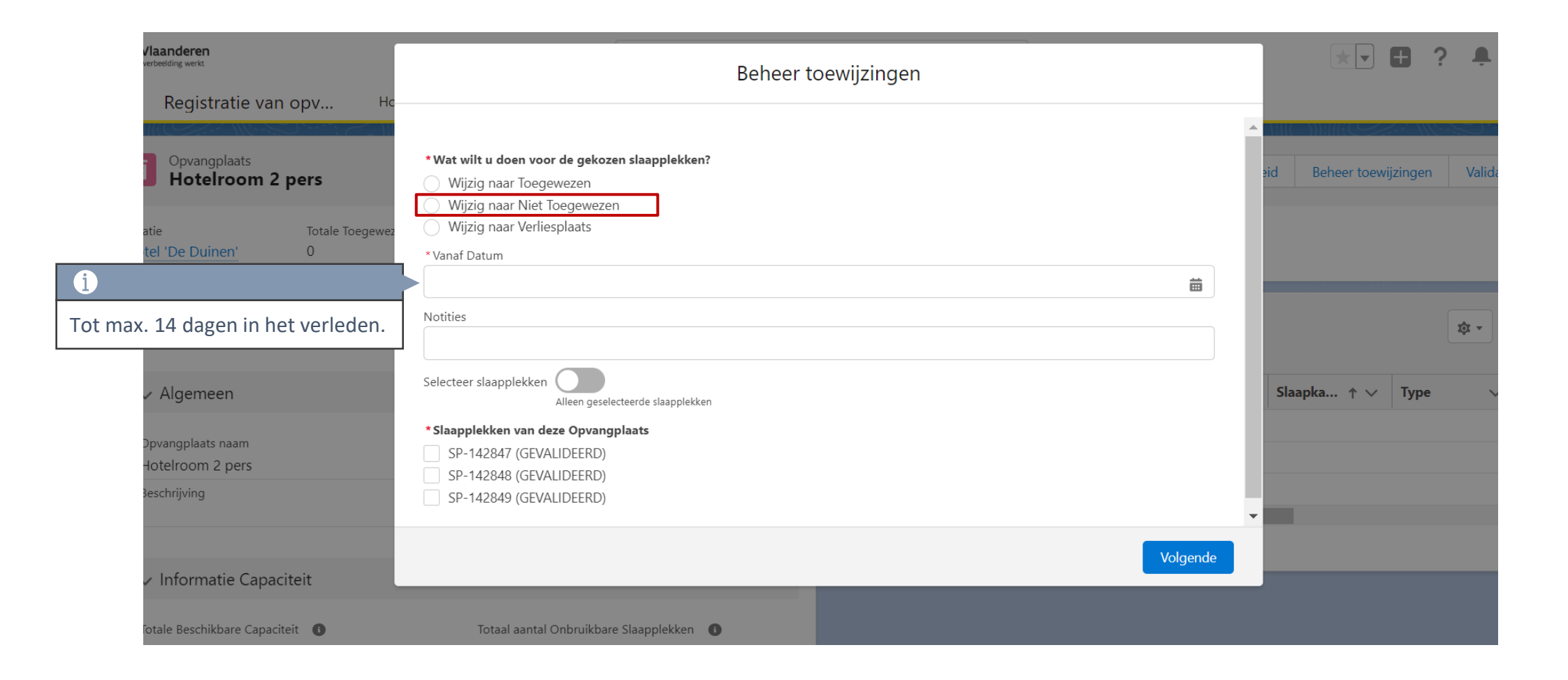

| Vlaanderen<br>weteering werkt<br>Registratie van opv | e 1 publiek): zon   | Accounts 🗸                    | Contactpersonen                | ~<br>ata | Locaties    | ~    | Q Z     | Zoeken<br>gplaatse | n 🗸      | Rapı      | oorten  | ~      | Dash | boar        | i<br>Ga<br>opv<br>opv | naa<br><b>ang</b><br>ang | r <b>de</b><br>g <b>pla</b> | e de<br>ats<br>ats | tail<br>doo<br>te k | pag<br>or oj<br>likko | i <b>na</b><br>o de<br>en.<br><sub>Bewer</sub> | van<br>e na<br>ken | eei<br>am | n<br>Van | de<br>ken To | evoeg | en | Bescl | hikbaa | (<br>arheid | ★ ▼<br>Be | eheer t | oewijz    | ?    | ¢ 1 | Iidatie |       |            |
|------------------------------------------------------|---------------------|-------------------------------|--------------------------------|----------|-------------|------|---------|--------------------|----------|-----------|---------|--------|------|-------------|-----------------------|--------------------------|-----------------------------|--------------------|---------------------|-----------------------|------------------------------------------------|--------------------|-----------|----------|--------------|-------|----|-------|--------|-------------|-----------|---------|-----------|------|-----|---------|-------|------------|
| Locatie<br>Woning (categorie 1 publiek): :           | zonder opknapwerken | n: test data                  | Beschikbaar/Toege<br>0 / 0 / 5 | wezen    | /Onbruikbaa | r    | Ma<br>5 | ax. Aanta          | l Slaapp | ilekken ( | Dpvangj | plaats | _    |             |                       |                          |                             | _                  | _                   | _                     | _                                              | _                  | _         | _        |              |       |    |       |        | _           |           |         | i)<br>Dru | k op | "Va | alida   | ıtie" | <i>"</i> . |
| Slaapplek                                            | Slaapplekstatus     | Resterende<br>beschikbaarheid | Eerstvolgende<br>beëindiging   | 01       | 02 03       | 04 0 | 5 06    | 07 0               | 8 09     | 10        | 11 1    | 2 13   | 14   | mei<br>15 1 | 2023<br>16 17         | 7 18                     | 19                          | 20                 | 21 2                | 2 23                  | 24                                             | 25                 | 26 2      | 27 28    | 3 29         | 30    | 31 | 01 0  | 2 0:   | 3 04        | 05        | 06 (    | 07 0      | 8 09 | 10  | 11 12   | 2     |            |
| SP-034704 • Gevalideerd                              | Onbeschikbaar       | 0                             |                                |          |             |      |         |                    |          |           |         |        |      |             |                       |                          |                             |                    |                     |                       |                                                |                    |           |          |              |       |    |       |        |             |           |         |           |      |     |         |       |            |
| SP-034705 • Gevalideerd                              | Onbeschikbaar       | 0                             |                                |          |             |      |         |                    |          |           |         |        |      |             |                       |                          |                             |                    |                     |                       |                                                |                    |           |          |              |       |    |       |        |             |           |         |           |      |     |         | _     |            |
| SP-034706 • Gevalideerd                              | Onbeschikbaar       | 0                             |                                |          |             |      |         |                    |          |           |         |        |      |             |                       |                          |                             |                    |                     |                       |                                                |                    |           |          |              |       |    |       |        |             |           |         |           |      |     |         |       |            |
| SP-034707 • Gevalideerd                              | Onbeschikbaar       | 0                             |                                |          |             |      |         |                    |          |           |         |        |      |             |                       |                          |                             |                    |                     |                       |                                                |                    |           |          |              |       |    |       |        |             |           |         |           |      |     |         | _     |            |
| SP-034708 • Gevalideerd                              | Onbeschikbaar       | 0                             |                                |          |             |      |         |                    |          |           |         |        |      |             |                       |                          |                             |                    |                     |                       |                                                |                    |           |          |              |       |    |       |        |             |           |         |           |      |     |         |       |            |
|                                                      |                     |                               |                                |          |             |      |         |                    |          |           |         |        |      |             |                       |                          |                             |                    |                     |                       |                                                |                    |           |          |              |       |    |       |        |             |           |         |           |      |     |         |       |            |
|                                                      |                     |                               |                                |          |             |      |         |                    |          |           |         |        |      |             |                       |                          |                             |                    |                     |                       |                                                |                    |           |          |              |       |    |       |        |             |           |         |           |      |     |         |       |            |
| 4                                                    |                     |                               | Þ                              | 4        |             |      |         |                    |          |           |         |        |      |             |                       |                          |                             |                    |                     |                       |                                                |                    |           |          |              |       |    |       |        |             |           |         |           |      |     |         | Þ     |            |

|                                             | Q Zoeken                                                                                                    |                                                                                                    |
|---------------------------------------------|----------------------------------------------------------------------------------------------------|----------------------------------------------------------------------------------------------------|
| ofdpagina                                   | Accounts 🗸 Contactpersonen 🗸 Locaties 🗸 Opvangplaatsen 🗸 Rapporten 🥆                                                                                        | 🗸 Dashboards 🧹 🗙                                                                                                    |
| elter                                       | Validatie                                                                                                    | chikbaa                                                                                                    |
| wezen/On                                    | * Selecteer de nieuwe validatie status voor de slaapplek(ken): <ul> <li>Gevalideerd</li> <li>Geweigerd</li> </ul>                                           |                                                                                                    |
| 1<br>Kies de status <i>"Beëindigd"</i> .    | <ul> <li>Stel geplande datum van beëindiging in</li> <li>Verwijder geplande datum van beëindiging</li> </ul>                                                | 1                                                                                                    |
| 34                                          | Alleen geselecteerde slaapplekken<br>Geselecteerde/alle slaapplekken<br>* Selecteer de slaapplek(ken) waarop de gekozen validatie status van toepassing is: | ! Let op: Eens u de validatiestatus op <i>"Beëindigd"</i> zet, kan u<br>deze <b>niet meer wijzigen!</b>                                                                                                    |
| i<br>Selecteer de gewenste<br>slaapplekken. | SP-035079 (GEVALIDEERD)<br>SP-035080 (GEVALIDEERD)<br>SP-035081 (GEVALIDEERD)<br>SP-035082 (GEVALIDEERD)<br>SP-035532 - Eenpersoonsbed (IN VALIDATIE)       |                                                                                                    |
| )<br>126<br>176                             | SP-035580 - Eenpersoonsbed (IN VALIDATIE) SP-035581 - Slaapkamer 1 - Deel van tweepersoonsbed (IN VALIDATIE)                                                |                                                                                                    |
|                                             |                                                                                                    | Volgende     Image: Colored state state |

Wat te doen bij een slaapplek status gelijk aan "Correctie vereist", als de slaapplek is toegewezen tijdens een GEPLANDE onderbreking.

# Status is *"correctie vereist"*: slaapplek toegewezen tijdens een geplande onderbreking

Omschrijving fout: De slaapplek status staat op "**Correctie vereist**". Er is een onderbreking bezig, maar de toewijzingsstatus staat op "**Toegewezen**". Aangezien dat er een **onderbreking is**, kan er **niemand aan de slaapplek zijn toegewezen**.

#### Te ondernemen acties:

- 1. Navigeer naar de detailpagina v.d. opvangplaats in kwestie.
- 2. Verander de <u>toewijzingsstatus</u> naar "NIET TOEGEWEZEN".

Kijk er naar uit dat er geen slaapplekken meer zijn toegewezen (of op verliesplaats staan) eens de onderbreking start.

# Status is *"correctie vereist"*: slaapplek toegewezen tijdens een geplande onderbreking

| [                                                    |                                                                                                    |                          |                                      |              |                        |                     | i        |             |                |              |             |             |                     |                     |                    |                   |          |    |    |    |    |       |      |      |    |       |           |      |       |      |         |        |      |              |         |         |      |          |        |          |
|------------------------------------------------------|----------------------------------------------------------------------------------------------------|--------------------------|--------------------------------------|--------------|------------------------|---------------------|----------|-------------|----------------|--------------|-------------|-------------|---------------------|---------------------|--------------------|-------------------|----------|----|----|----|----|-------|------|------|----|-------|-----------|------|-------|------|---------|--------|------|--------------|---------|---------|------|----------|--------|----------|
| Vlaanderen<br>verteedong werkt<br>Registratie van op | DV Hoofdpagina                                                                                                    | a Accounts               | <ul> <li>Contactpersoner</li> </ul>  | 1 🗸          | Locat                  | ies 🔨               | Ga<br>op | naa<br>vanį | ar de<br>gplaa | det<br>ats ( | tail<br>doc | pag<br>or o | <b>gina</b><br>op d | <b>a va</b><br>le n | <b>n e</b><br>iaar | <b>en</b><br>n va | n d      | e  |    |    |    |       |      |      |    |       |           |      |       |      |         |        | 7    | <b>r</b> -   | 0       | ٨       | ?    | φ.       | Ļ      | <b>5</b> |
| Opvangplaats<br>KwoMZ                                |                                                                                                    |                          |                                      |              |                        |                     | ор       | vang        | gplaa          | ats t        | ек          | likk        | (en.                |                     |                    |                   |          |    |    |    |    |       | Bewe | rken | S  | laapp | lekken    | Toev | oegen |      | Beschil | kbaarh | neid | Beł          | neer to | ewijzii | ngen | ] v      | alidat | ie       |
| Locatie                                              | Beschil<br>0 / 0 /                                                                                                    | kbaar/Toegeweze<br>/ 5   | n/Onbruikbaar                        | Max.<br>0    | Aantal Sla             | aapplekk            | cen Opv  | /angpla     | ats            |              |             |             |                     |                     |                    |                   |          |    |    |    |    |       |      |      |    |       | i)<br>Dru | uko  | n "   | Poh  |         |        |      | izin         |         |         |      |          |        |          |
| Slaapplekken (5)                                     |                                                                                                    |                          |                                      |              | _                      |                     |          |             |                |              |             |             |                     |                     |                    |                   |          |    |    |    |    |       |      |      |    |       | Drt       |      | p i   | ben  | eer     |        | ewi  | <u> </u> 210 | gen     | •       | ſ    | <b>i</b> | »      | C        |
| Slaapplek                                            | Slaapplekstatus                                                                                                    | Resterend<br>beschikbaar | le Eerstvolgende<br>heid beëindiging | 01           | 02 0                   | 03 04               | 05       | 06 0        | 07 08          | 09           | 10          | 11          | 12                  | 13 1                | 14 1               | mei 20<br>5 16    | 23<br>17 | 18 | 19 | 20 | 21 | 22 23 | 3 24 | 25   | 26 | 27    | 28        | 29   | 30 3  | 1 01 | 02      | 03     | 04   | 05 (         | 06 0    | 7 08    | 09   | 10       | 11     | 12       |
| SP-030575 • Gevalideerd                              | Correctie Vereist                                                                                                    | 0                        |                                      |              |                        |                     |          |             |                |              |             |             |                     |                     |                    |                   |          |    |    |    |    |       |      |      |    |       |           |      |       |      |         |        |      |              |         |         |      |          |        |          |
| SP-030576 • Gevalideerd                              | Correctie Vereist                                                                                                    | 0                        |                                      |              |                        |                     |          |             |                |              |             |             |                     |                     |                    |                   |          |    |    |    |    |       |      |      |    |       |           |      |       |      |         |        |      |              |         |         |      |          |        |          |
| SP-030577 • Gevalideerd                              | Correctie Vereist                                                                                                    | 0                        |                                      |              |                        |                     |          |             |                |              |             |             |                     |                     |                    |                   |          |    |    |    |    |       |      |      |    |       |           |      |       |      |         |        |      |              |         |         |      |          |        |          |
| SP-030578 • Gevalideerd                              | Correctie Vereist                                                                                                    | 0                        |                                      |              |                        |                     |          |             |                |              |             |             |                     |                     |                    |                   |          |    |    |    |    |       |      |      |    |       |           |      |       |      |         |        |      |              |         |         |      |          |        |          |
| SP-030579 • Gevalideerd                              | Correctie Vereist                                                                                                    | 0                        |                                      |              |                        |                     |          |             |                |              |             |             |                     |                     |                    |                   |          |    |    |    |    |       |      |      |    |       |           |      |       |      |         |        |      |              |         |         |      |          |        |          |
| 4                                                    | 79 • Gevalideerd Correctie Vereist 0<br>Correctie Vereist 0<br>Correctie Vereist" wordt geger<br>doordat de slaapplek toegeweze<br>maar onbeschikbaar (er is een |                          |                                      |              |                        |                     |          |             |                |              |             |             |                     |                     |                    |                   |          |    |    |    |    |       |      |      |    |       |           |      |       |      |         |        |      |              |         |         |      |          |        | •        |
| _                                                    |                                                                                                    |                          | maar onbeso<br>onderbrekin           | chik<br>g be | baar<br>baar<br>ezig)! | k toe<br>(er i<br>! | is ee    | veze<br>en  | en is,         |              |             |             |                     |                     |                    |                   |          |    |    |    |    |       |      |      |    |       |           |      |       |      |         |        |      |              |         |         |      |          |        |          |

# Status is *"correctie vereist"*: slaapplek toegewezen tijdens een geplande onderbreking

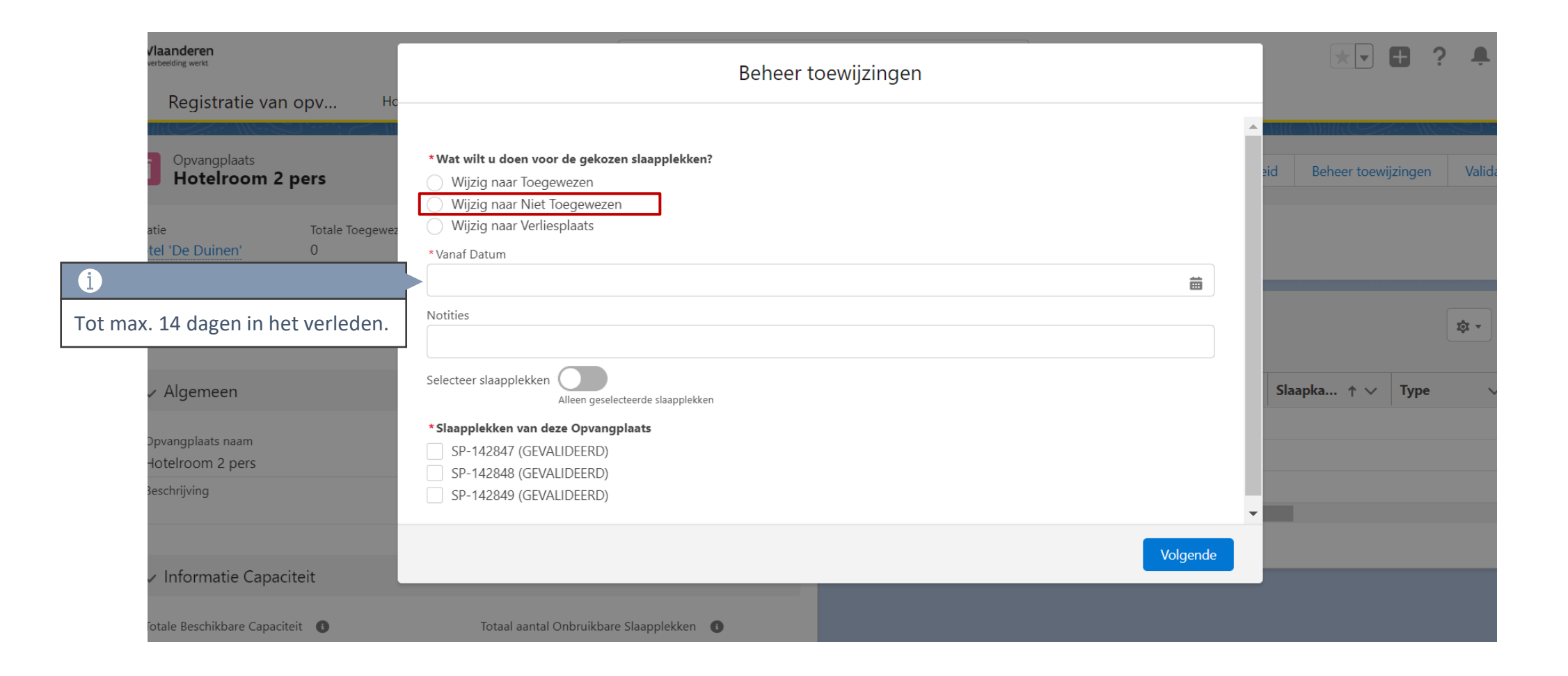

Wat te doen bij een slaapplek status gelijk aan "Correctie vereist", doordat de slaapplek is toegewezen tijdens een GESCHRAPTE onderbreking

Omschrijving fout: De slaapplekstatus staat op "**Correctie vereist**". Er is een onderbreking bezig (beschikbaarheidstatus = "**Onbeschikbaar**"), en de toewijzingsstatus staat op "**Toegewezen**". Er is eigenlijk **GEEN onderbreking**, en er **verblijft wel iemand**. U moet dus de geplande onderbreking annuleren/wijzigen.

Te ondernemen acties:

- 1. Ga naar de detailpagina van de opvangplaats.
- 2. Druk op "Beschikbaarheid".
- 3. Selecteer "Beschikbaarheid toevoegen" en duidt de desbetreffende slaapplek aan.
- 4. Vul een begin- en einddatum in die de geplande onderbreking overschrijdt.
- 5. U heeft de geplande onderbreking verwijderd/gewijzigd.

## **Onderbreking raadplegen**

|                                                                            |                                               |                                                                     |                                    | i                                                                              |                                                   |
|----------------------------------------------------------------------------|-----------------------------------------------|---------------------------------------------------------------------|------------------------------------|--------------------------------------------------------------------------------|---------------------------------------------------|
| Vlaanderen<br>•••• Registratie van opv Hoofdpagina Accounts V Contactperso | Q Zoeken                                      | pporten 🗸 Dashboards 🗸                                              |                                    | Ga naar <b>de detailpagi</b><br>slaapplek om de start<br>de slaapplek te raadp | <b>na van een</b><br>- en einddatum van<br>legen. |
| Slaapplek<br>SP-143029                                                     |                                               |                                                                     |                                    |                                                                                | Bewerken                                          |
|                                                                            |                                               |                                                                     |                                    |                                                                                |                                                   |
| Details                                                                    | (Ì)                                           |                                                                     | 💿 Beschikbaarl                     | heden (3+)                                                                     |                                                   |
| ✓ Informatie                                                               | Hier ziet u een overzi<br>beschikbaarheden va | icht van de<br>an een slaapplek.                                    | AV-0253620<br>Type:<br>Datum:      | Begindatum<br>26/8/2022                                                        |                                                   |
| Slaapplek Naam<br>SP-143029                                                | Beschrijving                                  |                                                                     | AV-0253621<br>Type:                | Einddatum                                                                      | •                                                 |
| Opvangplaats Kamer 2                                                       | Slaapkamer                                    | /                                                                   | AV-0253649<br>Type:<br>Datum:      | Start onderbreking<br>1/9/2022                                                 |                                                   |
| ✓ Validatie Informatie                                                     |                                               | 0                                                                   |                                    | Alles weergeven                                                                |                                                   |
| Validatie Status<br>Gevalideerd                                            | Slaapplek Validator                           | Druk op <b>"Alles weerge</b><br>en einddatum van de o<br>raadplegen | even" om start-<br>onderbreking te |                                                                                |                                                   |
| Validatie Datum<br>26/08/2022                                              |                                               |                                                                     | Status:                            | Niet Toegewezen                                                                | •                                                 |

## Voorbeeld: Onderbreking raadplegen en overschrijden

• Er is een onderbreking bezig van 01/09 – 15/09

2

| Vla<br>verb              | anderen<br>elding werkt                                                                 |                        | Q Zoeken                       |                            |            | *• 🗄 ? 🐥 👼 |
|--------------------------|-----------------------------------------------------------------------------------------|------------------------|--------------------------------|----------------------------|------------|------------|
| 000<br>000<br>000        | Registratie van opv Hoofdpagina Ad                                                      | ccounts 🗸 Contactperso | nen 🗸 Locaties 🗸 Opvangplaatse | n 🗸 Rapporten 🗸 Dashboards | ~          | 1          |
| Slaapy<br>Beso<br>4 item | olekken > SP-143029<br><b>chikbaarheden</b><br>s • een paar seconden geleden bijgewerkt |                        | ∑:                             |                            |            | \$ - C T   |
|                          | Beschikbaarheid Naam                                                                    | $\sim$                 | Туре                           | ~                          | Datum      | ~          |
| 1                        | AV-0253620                                                                              |                        | Begindatum                     |                            | 26/08/2022 |            |
| 2                        | AV-0253621                                                                              |                        | Einddatum                      |                            | 31/10/2022 |            |
| 3                        | AV-0253649                                                                              |                        | Start onderbreking             |                            | 1/09/2022  |            |
| 4                        | AV-0253650                                                                              |                        | Stop onderbreking              |                            | 15/09/2022 |            |

• U annuleert de reeds geplande onderbreking, door dezelfde periode (01/09 – 15/09) in te vullen

| Vlaa<br>verbe             | anderen<br>Idding werkt                                                      |                       |                    | Q Zoeken                         |                  |             |            |                          | * • | • ?  | •      |
|---------------------------|------------------------------------------------------------------------------|-----------------------|--------------------|----------------------------------|------------------|-------------|------------|--------------------------|-----|------|--------|
| * * *                     | Registratie van opv Ho                                                       | oofdpagina Accounts 🗸 | Contactpersonen    | ✓ Locaties ✓                     | Opvangplaatsen 🗸 | Rapporten 🗸 | Dashboards | $\checkmark$             |     |      |        |
| Slaapp<br>Besc<br>2 items | lekken > SP-143029<br>hikbaarheden<br>• een paar seconden geleden bijgewerkt | - MU - SSANGU - 22    |                    | → ABIT SAMUL                     |                  |             |            |                          |     | \$ • | 6      |
|                           | Beschikbaarheid Naam                                                         |                       | ∨ Ту               | pe                               |                  |             | $\sim$     | Datum                    |     |      | $\sim$ |
| 1                         | AV-0253620                                                                   |                       | Be                 | gindatum                         |                  |             |            | 26/08/2022               |     |      |        |
| 2                         | AV-0253621                                                                   |                       | Ein                | nddatum                          |                  |             |            | 31/10/2022               |     |      |        |
| 1                         | AV-0253620<br>AV-0253621                                                     |                       | ✓ I y<br>Be<br>Ein | <b>pe</b><br>gindatum<br>nddatum |                  |             | ~          | 26/08/2022<br>31/10/2022 |     |      |        |

|                                                       |                    |                                           |                                                      |                          |                       |                        |                    |            |             |      |              |       |      | Ţ                       |                          |                                      |                              |                              |                          |                         |                    |            |      |      |        |        |      |      |               |       |        |      |       |         |          |      |                  |       |
|-------------------------------------------------------|--------------------|-------------------------------------------|------------------------------------------------------|--------------------------|-----------------------|------------------------|--------------------|------------|-------------|------|--------------|-------|------|-------------------------|--------------------------|--------------------------------------|------------------------------|------------------------------|--------------------------|-------------------------|--------------------|------------|------|------|--------|--------|------|------|---------------|-------|--------|------|-------|---------|----------|------|------------------|-------|
| Vlaanderen<br>verbeedding weekt<br>Registratie van op | DV Hoofdpagina     | Accounts 🗸                                | Contactpersonen                                      | ~                        | Loca                  | ties 🗸                 | C<br>Opv           | Coek       | en<br>atsen | ~    | Rappo        | orten | ~    | Ga<br><b>opv</b><br>opv | naa<br><b>van</b><br>van | r <b>de</b><br><b>gplaa</b><br>gplaa | <b>deta</b><br>ts d<br>ts te | <b>ailp</b><br>looi<br>e kli | <b>agir</b><br>op<br>kke | <b>na v</b><br>de<br>n. | <b>an</b> (<br>naa | een<br>m v | an ( | de   |        |        |      |      |               |       |        | *    | •     | 84      | \$?      | ţ    | Ļ                |       |
| Opvangplaats<br>KwoMZ                                 |                    |                                           |                                                      |                          | ~ ) \`                |                        | S27                | <u>516</u> |             | 1777 | ( <i>(</i> ) | 77    |      |                         |                          |                                      |                              |                              |                          |                         |                    | Bewerk     | en   | Slaa | pplekk | en Toe | voeg | en   | Besch         | nikba | arheid |      | Behee | ar toev | /ijzinge | n    | Valic            | latie |
| ocatie                                                | Beschil<br>0 / 0 / | :baar/Toegewezen/Onb<br>5                 | ruikbaar                                             | Max. /<br>O              | Aantal S              | aapplekk               | ken Opva           | ngplaat    | 5           |      |              |       |      |                         |                          |                                      |                              |                              |                          |                         |                    |            |      |      |        |        | i    |      | _             |       |        |      |       |         |          |      | ī                |       |
| 😚 Slaapplekken (5)                                    | plekken (5)        |                                           |                                                      |                          |                       |                        |                    |            |             |      |              |       |      |                         |                          |                                      |                              |                              |                          |                         |                    |            |      |      |        |        | Dri  | uk d | op " <b>I</b> | 3es   | schi   | kbo  | aarl  | heic    | I″.      |      | >>               | C     |
| Slaapplek                                             | Slaapplekstatus    | Resterende<br>beschikbaarheid             | Eerstvolgende<br>beëindiging                         | 01                       | 02                    | 03 04                  | 05 0               | 6 07       | 08          | 09   | 10 1         | 1 12  | 2 13 | 14                      | me<br>15                 | i 2023<br>16 17                      | 18                           | 19                           | 20 2                     | 1 22                    | 23                 | 24         | 25 2 | 6 2  | 7 28   | 29     | 30   | 31   | 01 02         | 2 0   | 3 04   | 4 0! | 5 06  | 07      | 08 0     | 9 10 | 0 1 <sup>.</sup> | 1 1   |
| SP-030575 • Gevalideerd                               | Correctie Vereist  | 0                                         |                                                      |                          |                       |                        |                    |            |             |      |              |       |      |                         |                          |                                      |                              |                              |                          |                         |                    |            |      |      |        |        |      |      |               |       |        |      |       |         |          |      |                  |       |
| SP-030576 • Gevalideerd                               | Correctie Vereist  | 0                                         |                                                      |                          |                       |                        |                    |            |             |      |              |       |      |                         |                          |                                      |                              |                              |                          |                         |                    |            |      |      |        |        |      |      |               |       |        |      |       |         |          |      |                  |       |
| P-030577 • Gevalideerd                                | Correctie Vereist  | 0                                         |                                                      |                          |                       |                        |                    |            |             |      |              |       |      |                         |                          |                                      |                              |                              |                          |                         |                    |            |      |      |        |        |      |      |               |       |        |      |       |         |          |      |                  |       |
| P-030578 • Gevalideerd                                | Correctie Vereist  | 0                                         |                                                      |                          |                       |                        |                    |            |             |      |              |       |      |                         |                          |                                      |                              |                              |                          |                         |                    |            |      |      |        |        |      |      |               |       |        |      |       |         |          |      |                  |       |
| SP-030579 • Gevalideerd                               | Correctie Vereist  | 0                                         |                                                      |                          |                       |                        |                    |            |             |      |              |       |      |                         |                          |                                      |                              |                              |                          |                         |                    |            |      |      |        |        |      |      |               |       |        |      |       |         |          |      |                  |       |
|                                                       |                    |                                           |                                                      |                          |                       |                        |                    |            |             |      |              |       |      |                         |                          |                                      |                              |                              |                          |                         |                    |            |      |      |        |        |      |      |               |       |        |      |       |         |          |      |                  |       |
|                                                       |                    | ( <b>j</b> )                              |                                                      |                          |                       |                        |                    |            |             |      |              |       |      |                         |                          |                                      |                              |                              |                          |                         |                    |            |      |      |        |        |      |      |               |       |        |      |       |         |          |      |                  |       |
| 4                                                     |                    | "Correct<br>doordat<br>maar on<br>onderbr | tie Vereist<br>de slaapp<br>beschikba<br>reking bezi | " w<br>lek<br>lar<br>g)! | vord<br>toe<br>(er is | t geg<br>gewe<br>s een | gener<br>ezen<br>N | eer<br>is, | d           |      |              |       |      |                         |                          |                                      |                              |                              |                          |                         |                    |            |      |      |        |        |      |      |               |       |        |      |       |         |          |      |                  |       |

| a | Accounts 🗸 Contactpersonen 🗸 Locaties 🗸                                                                                                    | Opvangplaatsen 🗸                                       | Rapporten 🗸                                       | Dashboards                      | ~                          | × |
|---|----------------------------------------------------------------------------------------------------|--------------------------------------------------------|---------------------------------------------------|---------------------------------|----------------------------|---|
|   | B                                                                                                    | eschikbaarheid                                         |                                                   |                                 |                            |   |
| 1 | * Wat wilt u doen voor de gekozen slaapplekken?<br>Wijzig begindatum<br>Wijzig einddatum                                                                                                    | <u>Opgelet!</u><br>Begindata: de<br><b>(=datum inc</b> | e slaapplekken zijn<br><b>:lusief, deze dag w</b> | beschikbaar va<br>ordt meegetel | anaf deze datum!<br>ld)    |   |
|   | Onderbreking volledig/gedeeltelijk verwijderen  Selecteer slaapplekken Alleen geselecteerde slaapplekken                                                                                                    | i<br>Hiermee kan een ge<br>gedeeltelijk of volled      | plande onderbre<br>lig verwijderen.               | eking                           | hikbaar vanaf<br>ordt niet |   |
|   | <ul> <li>Slaapplekken van deze Opvangplaats</li> <li>SP-035079 (GEVALIDEERD)</li> <li>SP-035080 (GEVALIDEERD)</li> <li>SP-035081 (GEVALIDEERD)</li> <li>SP-035532 - Eenpersoonsbed (IN VALIDATIE)</li> <li>SP-035580 - Eenpersoonsbed (IN VALIDATIE)</li> <li>SP-035581 - Slaapkamer 1 - Deel van tweepersoonsbed</li> </ul> | ed (IN VALIDATIE)                                      |                                                   |                                 |                            |   |
|   |                                                                                                    |                                                        |                                                   |                                 | Volgende                   |   |

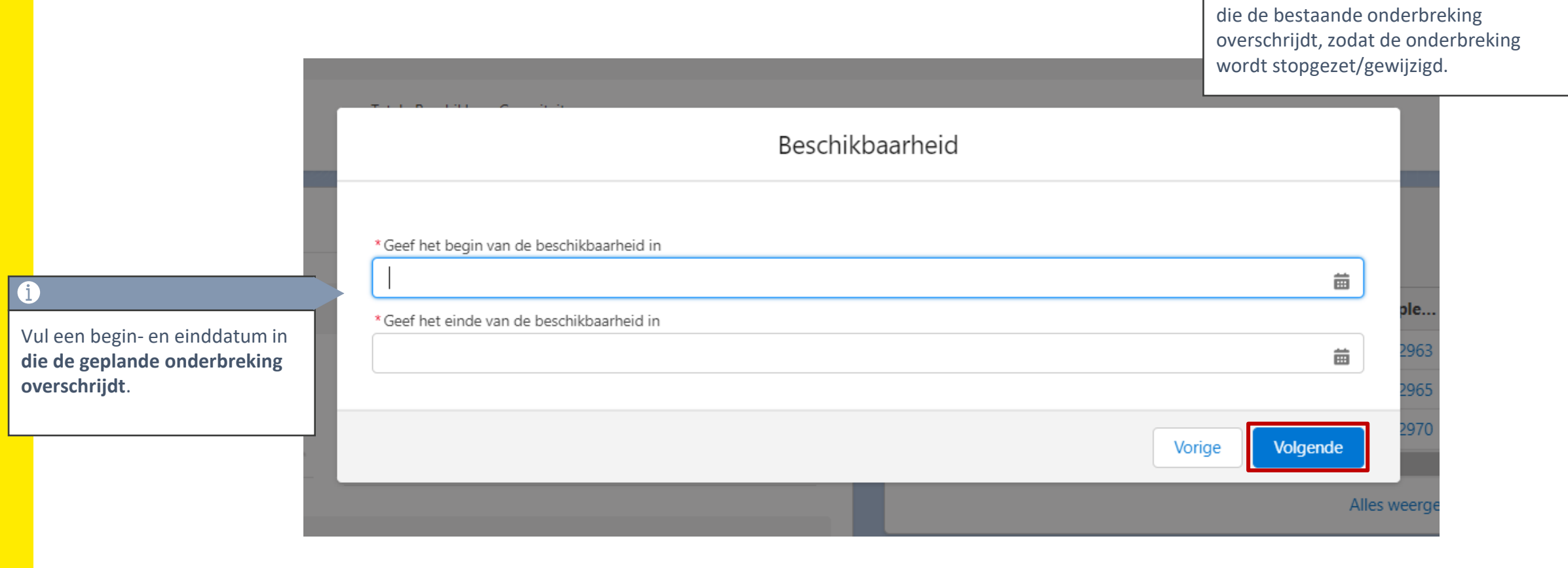

U gaat een beschikbaarheid toevoegen

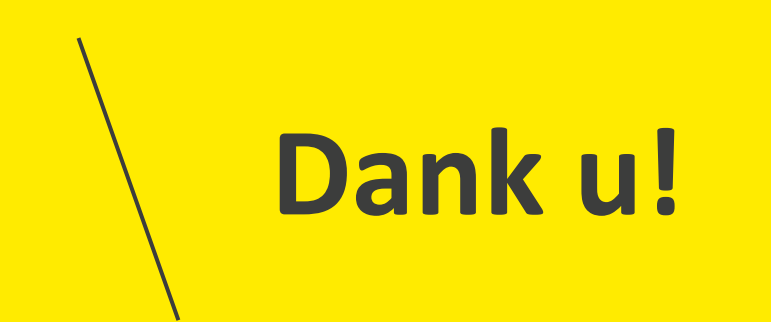